# **Printing Emergency Information and Medical Forms from Campus**

Infinite Campus now has the ability to create PDF files of the emergency information forms and the medical forms, so each school can now print the forms when they need them. Forms can even be printed for individual students.

Since the elementary schools can print by teacher and the secondary schools cannot, the procedures for each are listed separately. Some of the screen shots shown may differ slightly from what you see, but all reports will be listed in the **School Office Reports** folder under **192 Reports** near the bottom of the **Index** in Campus.

Before clicking on the link, make sure you are in the correct year and school in Campus, as the reports are based on that:

Year 14-15 School Farmington Elementary

Only active students are included in the reports.

Here is the image for secondary schools -- elementary schools will see links for elementary school forms instead:

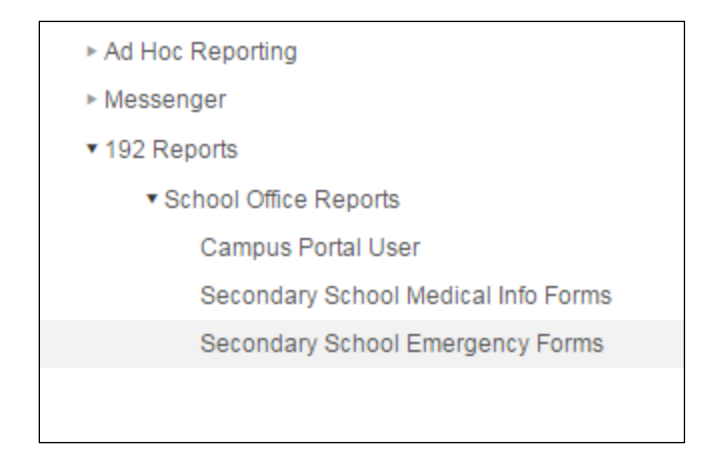

When you click on either the Medical Forms link or the Emergency Forms link, you may be asked for a username and password. This is the same username and password you use to logon to a computer or to access email via the web.

It can take a minute or two for the server to respond, depending upon activity. When it does, you will see a new window or tab as explained on subsequent pages.

## **Elementary School Emergency Information Forms**

When the window first opens, you will see:

| Student<br>Name | Teacher | View Report |
|-----------------|---------|-------------|
| Grade           |         |             |
|                 |         |             |
|                 |         |             |
|                 |         |             |

Simply clicking the **View Report** button will display data for all of the school's students. You can limit the report by student name, teacher, or grade. You can enter partial student names. For example, you can enter "Anders" and the report will contain all students with that text in their name, either in the last name or first name.

When the report displays, you will see a menu of options. Use the Diskette icon to save the report as a PDF file:

| I4 4 1 of 2 ? ▶ ▶I                                        | Find   Next         | 🖳 🔹 🗉                     |
|-----------------------------------------------------------|---------------------|---------------------------|
|                                                           |                     | XML file with report data |
| Emergency Information Form                                | 15-16 Mea           | CSV (comma delimited)     |
|                                                           | Elementar           | PDF                       |
| Make all changes directly on this document. Enter an addr | ess under student's | MHTML (web archive)       |
|                                                           |                     | Excel                     |
| Student: Myhre, Nicholas Oliver                           | Grade:              | TIFF file                 |
| 17567 Gage Ave                                            |                     | Word                      |

Note: A "spacing" icon displays in the report in various spots. This icon is not part of the PDF file and does not print.

#### **Elementary School Medical Forms**

When the window first opens, you will see:

| Student<br>Name | Teacher | View Report |
|-----------------|---------|-------------|
| Grade           |         |             |
|                 |         |             |
|                 |         |             |
|                 |         |             |
|                 |         |             |

Simply clicking the **View Report** button will display data for all of the school's students. You can limit the report by student name, teacher, or grade. You can enter partial student names. For example, you can enter "Anders" and the report will contain all students with that text in their name, either in the last name or first name.

When the report displays, you will see a menu of options. Use the Diskette icon to save the report as a PDF file:

| <b>I</b> ⊲ ⊲ 1                                       | of 2 ? 🕨 🕨             | Find   Next   | 🖳 🔹 🔳                     |
|------------------------------------------------------|------------------------|---------------|---------------------------|
| Media                                                | al Information Form    | 15-16 Meadowv | XML file with report data |
| For Student:                                         | Bergstrom, Aidan Jacob |               | CSV (comma delimited)     |
| Teacher: Ahlberg, Kirsten                            |                        |               | PDF                       |
|                                                      |                        |               | MHTML (web archive)       |
| Make changes and corrections directly on this sheet. |                        | Excel         |                           |
| Health Conditions and Allergies:                     |                        | TIFF file     |                           |
|                                                      |                        |               | Word                      |

Note: A "spacing" icon displays in the report in various spots. This icon is not part of the PDF file and does not print.

# **Secondary School Emergency Information Forms**

When the window first opens, you will see:

| Grade | Student<br>Name | View Report |
|-------|-----------------|-------------|
|       |                 |             |

Simply clicking the **View Report** button will display data for all of the school's students. You can limit the report by student name or grade. You can enter partial student names. For example, you can enter "Anders" and the report will contain all students with that text in their name, either in the last name or first name.

When the report displays, you will see a menu of options. Use the Diskette icon to save the report as a PDF file:

| I4 4 2 of 3 ? ▶ ▶I                                                           | Find   Next | 🖳 🔹 📒                     |
|------------------------------------------------------------------------------|-------------|---------------------------|
|                                                                              |             | XML file with report data |
| Emergency Information Form                                                   | 15-16 Boec  | CSV (comma delimited)     |
| Make all changes directly on this document. Enter an address under student's |             | PDF                       |
|                                                                              |             | MHTML (web archive)       |
| Student: Clarkson, Sarah Anne                                                | Grade: (    | Excel                     |
| 3667 Upper 204th St W 2                                                      |             | TIFF file                 |
| Farmington MN 55024                                                          |             | Word                      |

Note: A "spacing" icon displays in the report in various spots. This icon is not part of the PDF file and does not print.

## **Secondary School Medical Forms**

When the window first opens, you will see:

| Grade | Student<br>Name | View Report |
|-------|-----------------|-------------|
|       |                 |             |

Simply clicking the **View Report** button will display data for all of the school's students. You can limit the report by student name or grade. You can enter partial student names. For example, you can enter "Anders" and the report will contain all students with that text in their name, either in the last name or first name.

When the report displays, you will see a menu of options. Use the Diskette icon to save the report as a PDF file:

| I                                             | Find   Next   | 🖳 - 🕲 🔳                   |
|-----------------------------------------------|---------------|---------------------------|
| Medical Information Form                      | 15-16 Boeckma | XML file with report data |
| For Student: Aaron, Quincy Thomas             |               | CSV (comma delimited)     |
| , ,                                           |               | PDF                       |
|                                               |               | MHTML (web archive)       |
| Make changes and corrections directly on this | sheet.        | Excel                     |
| Health Conditions and Allergies:              |               | TIFF file                 |
|                                               |               | Word                      |

Note: A "spacing" icon displays in the report in various spots. This icon is not part of the PDF file and does not print.